L/O/G/O

# 109學年度新生始業輔導 教務處業務介紹

#### 教務主任 李昆謙

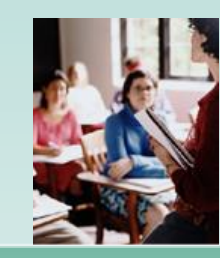

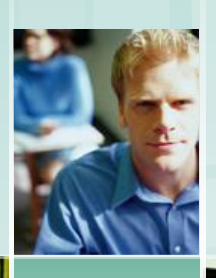

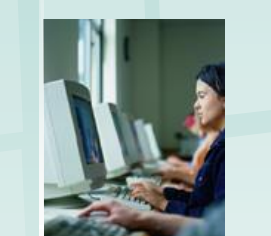

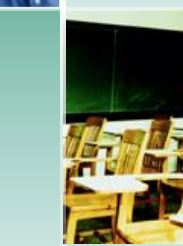

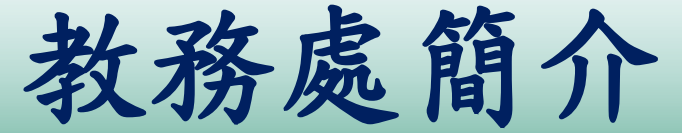

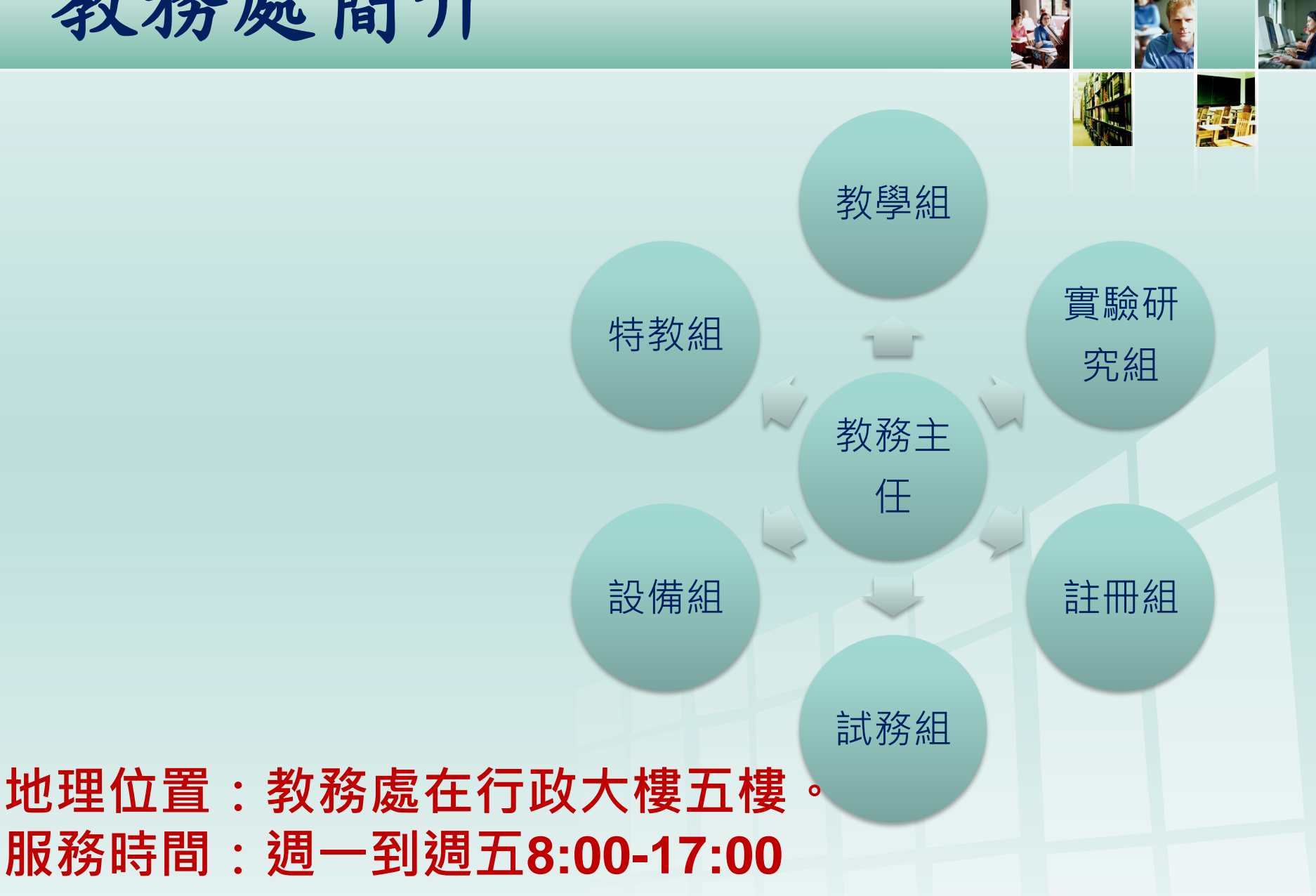

教務處各組工作簡介

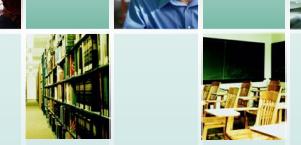

- □教學組:教學課程、跨班選修、學藝活動、作業 抽查、重補修等。
- □試務組: 期中考、模擬考、學測、英聽、指考等升 學報名等。
- □註冊組:成績單、學生證、成績證明、免學費申請、 休(復)學、畢業證書等。
  □設備組:教學設備、實驗、專科教室借用
  □特教組、資源教室:特教生及美術班學生(資優)、 美展等
- □實驗研究組:專長班、晚自習等。

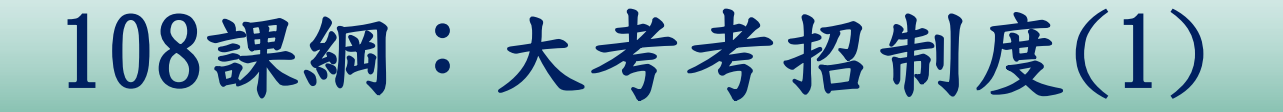

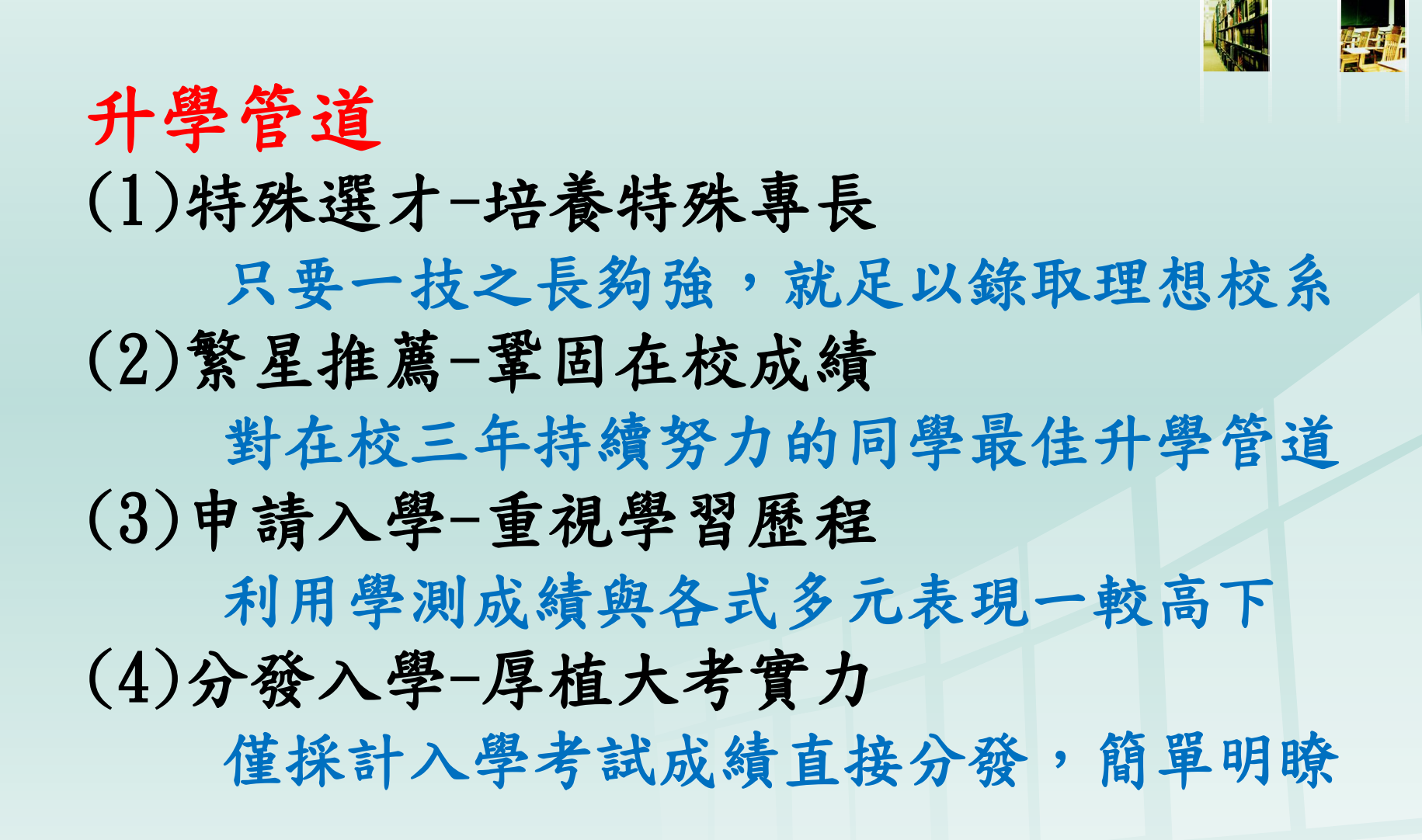

### 108課綱:大考考招制度(2)

| 招生參採資料            | 主要管道參採項目 |      |      |  |
|-------------------|----------|------|------|--|
|                   | 繁星推薦     | 申請入學 | 分發入學 |  |
| 學科能力測驗 <b>(X)</b> | 參採       | 參採   | 參採   |  |
| 分科測驗 <b>(Y)</b>   |          |      | 參採   |  |
| 綜合學習表現(P)         | 參採(在校成績) | 參採   |      |  |

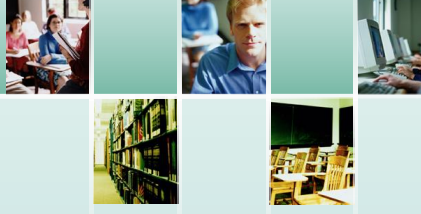

□現在就可以開始努力的管道

- (1)繁星推薦:維持自己的學期學業成績 達全校前50%。
- (2)個人申請:在校認真做好各種作業, 努力充實自己的學習歷程檔案。
- (3)特殊選才:積極尋找老師,磨練自己 的特殊專長。
- (4)認真學習,培養面對大考的專業能力。

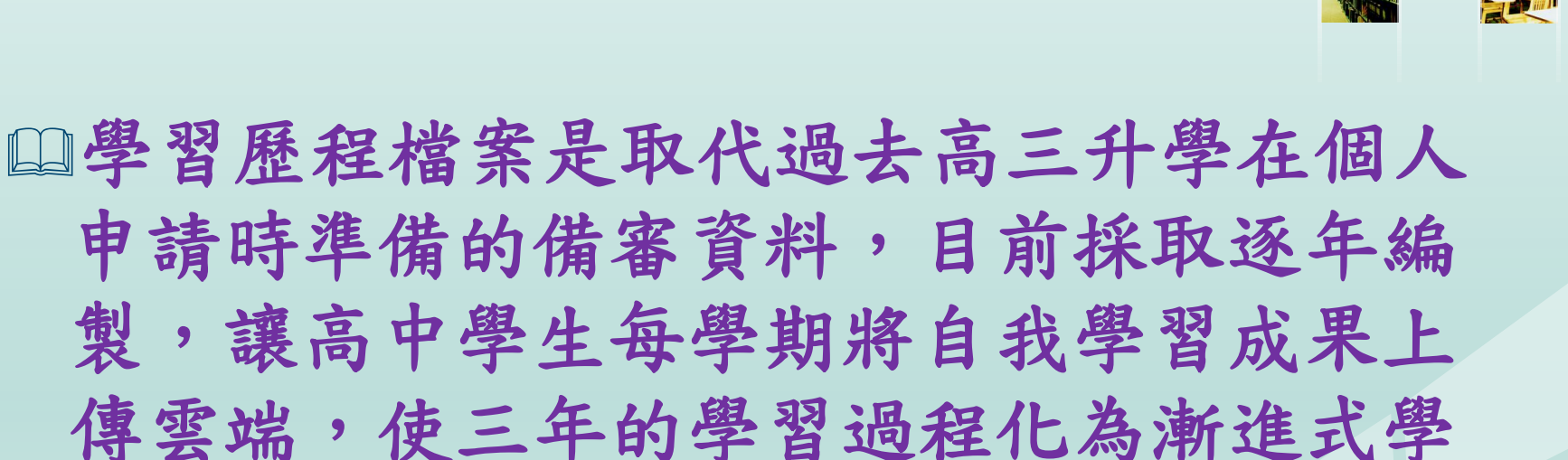

習脈絡,供大學校系更了解學生在高中的學習歷程,所呈現的學習成果。

#### 學習歷程檔案內容

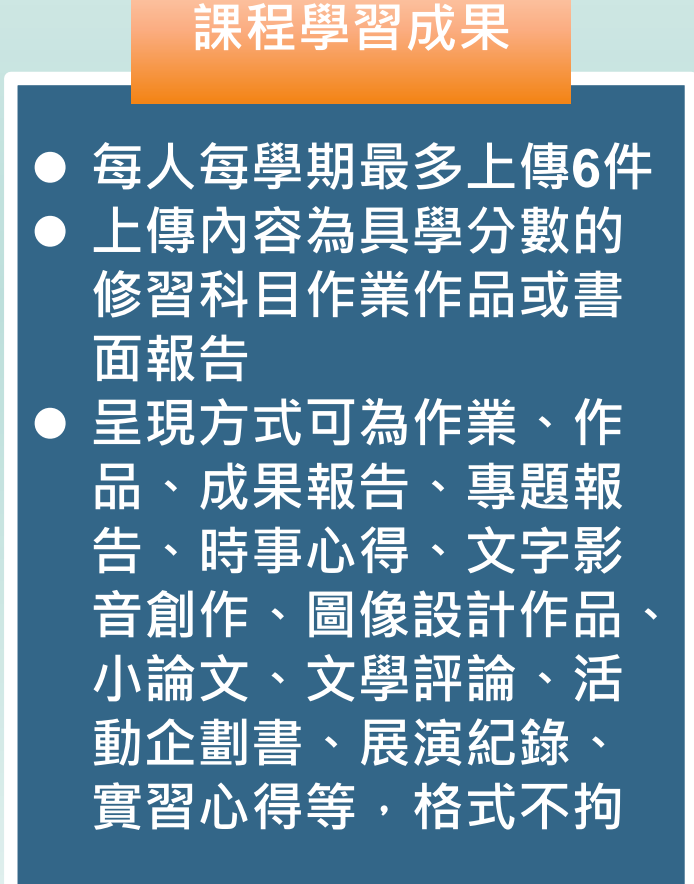

#### 其他多元表現

每人每學年最多上傳20件
上傳內容為沒有學分的多元表現,可為競賽成果、志工服務、彈性學習時間紀錄、團體活動時間紀錄、職場學習紀錄(工讀)、作品成果紀錄(非課堂作品)、講座、教育旅行、自主學習計畫、營隊等各式成果

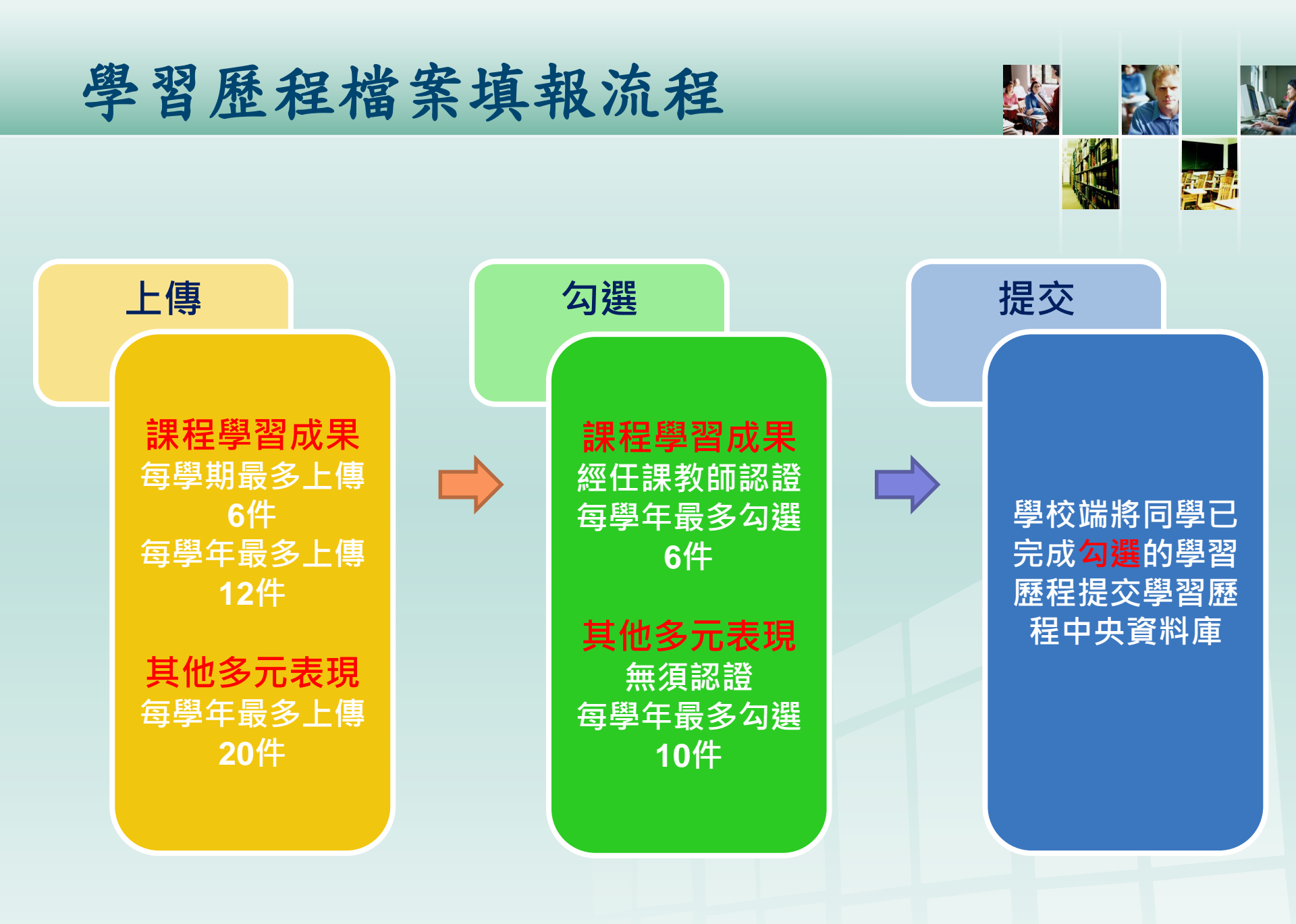

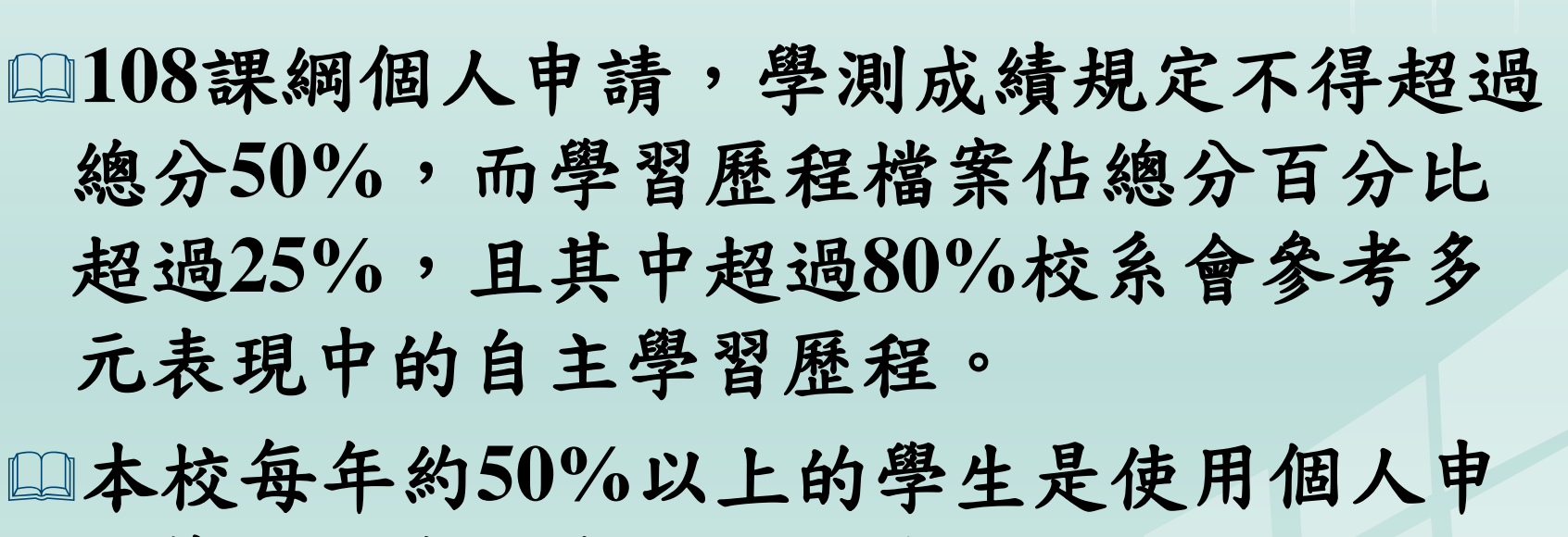

請管道升學,學習歷程重要性不可小覷。

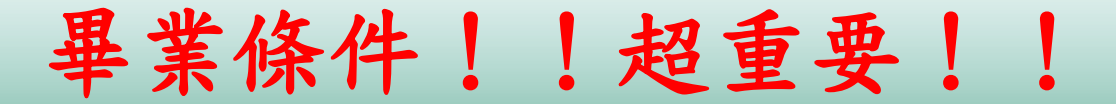

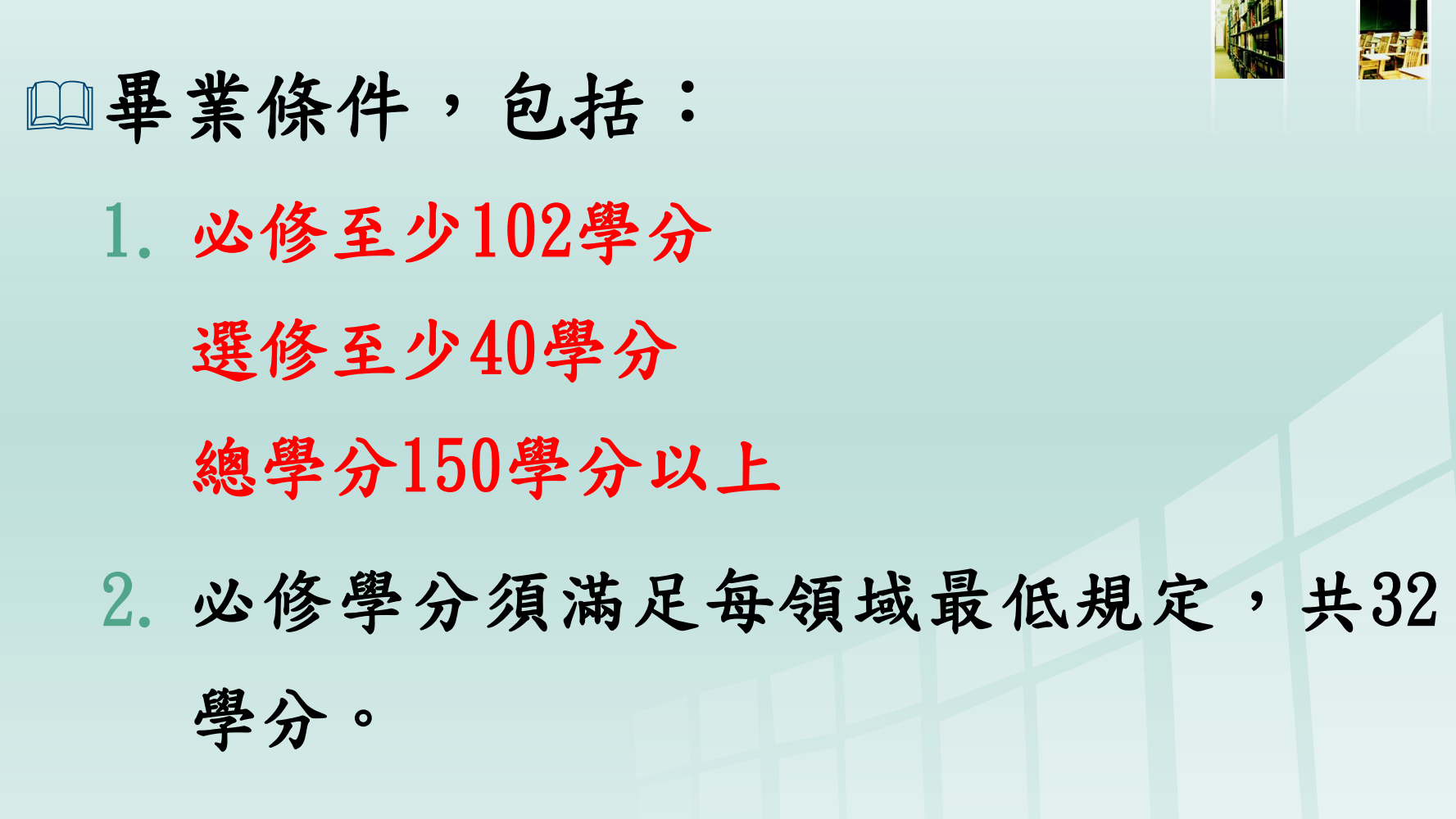

3. 德育獎懲:功過相抵後,未滿三大過。

#### 關於學分,你必須知道……

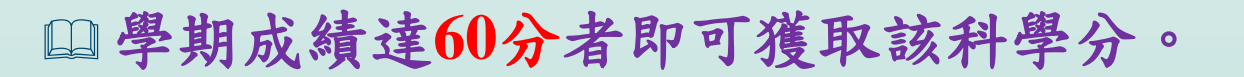

□ 依學年學分制精神,單一學期成績不及格,但上下學期該

科平均及格者,可拿到該學期學分,但原始分數不變。

□學期成績不及格但40分以上者,可以參加補考。補考及格

可獲取該科學分。

□ 補考後仍未及格或學期成績未達40分者,可報名暑期課程

重補修課程,依選課人數分為重修及自學兩種。重補修及

格後即可拿到學分。

□其餘細節請「務必」參考學生手冊。

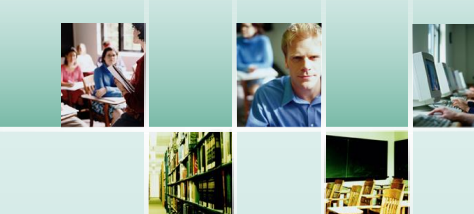

## 開學前你還要做的幾件事.....

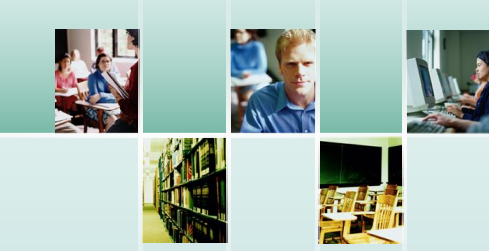

# 高一銜接線上課程觀看

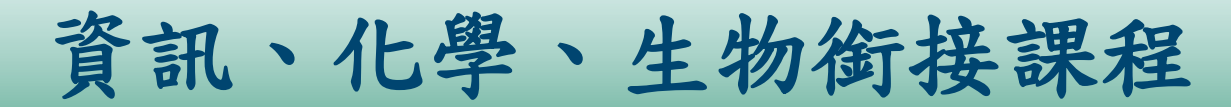

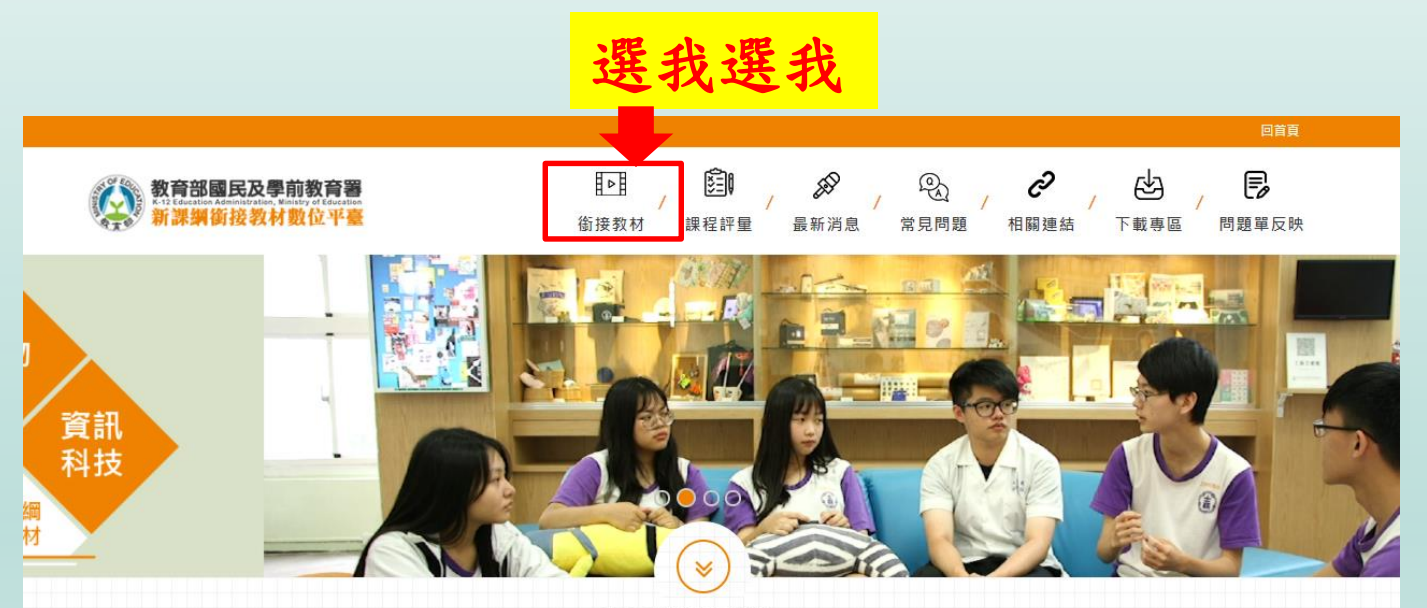

『最新消息』

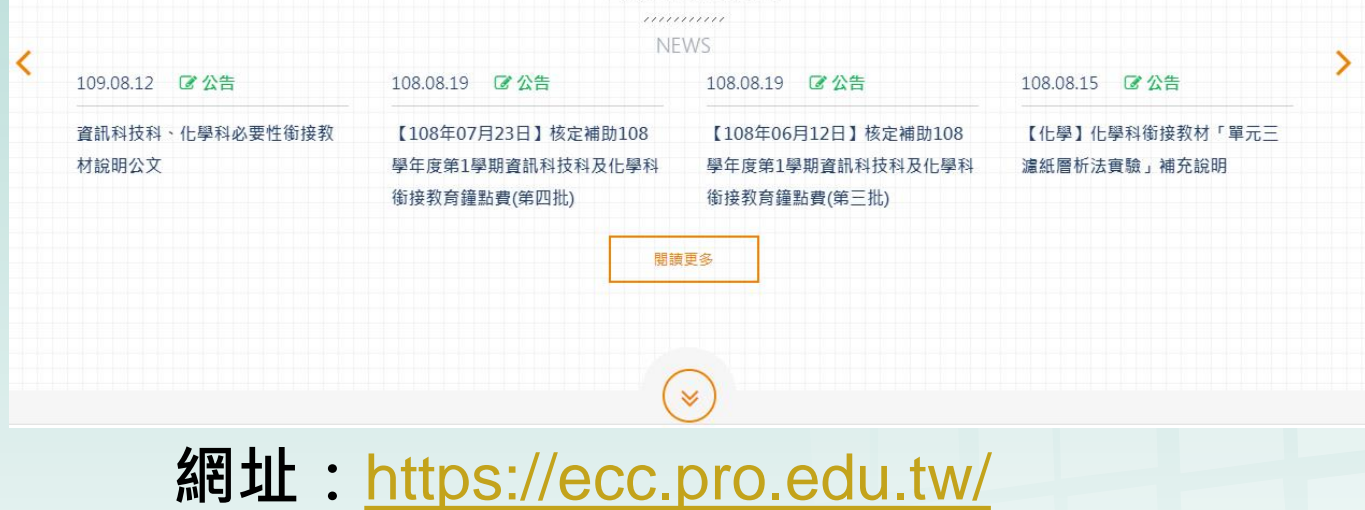

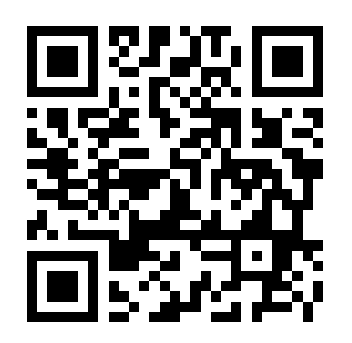

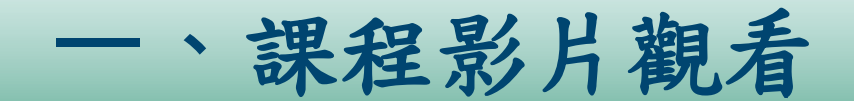

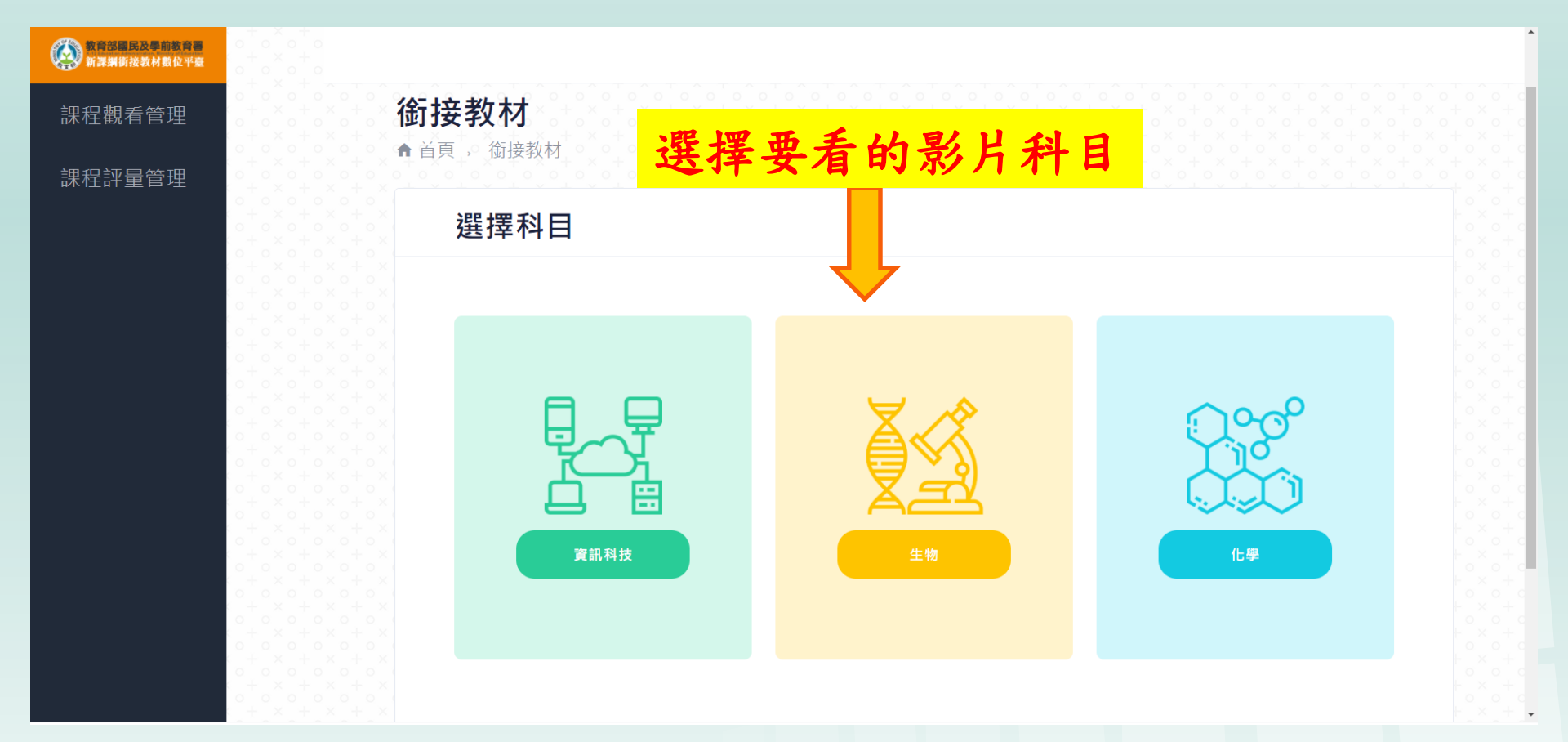

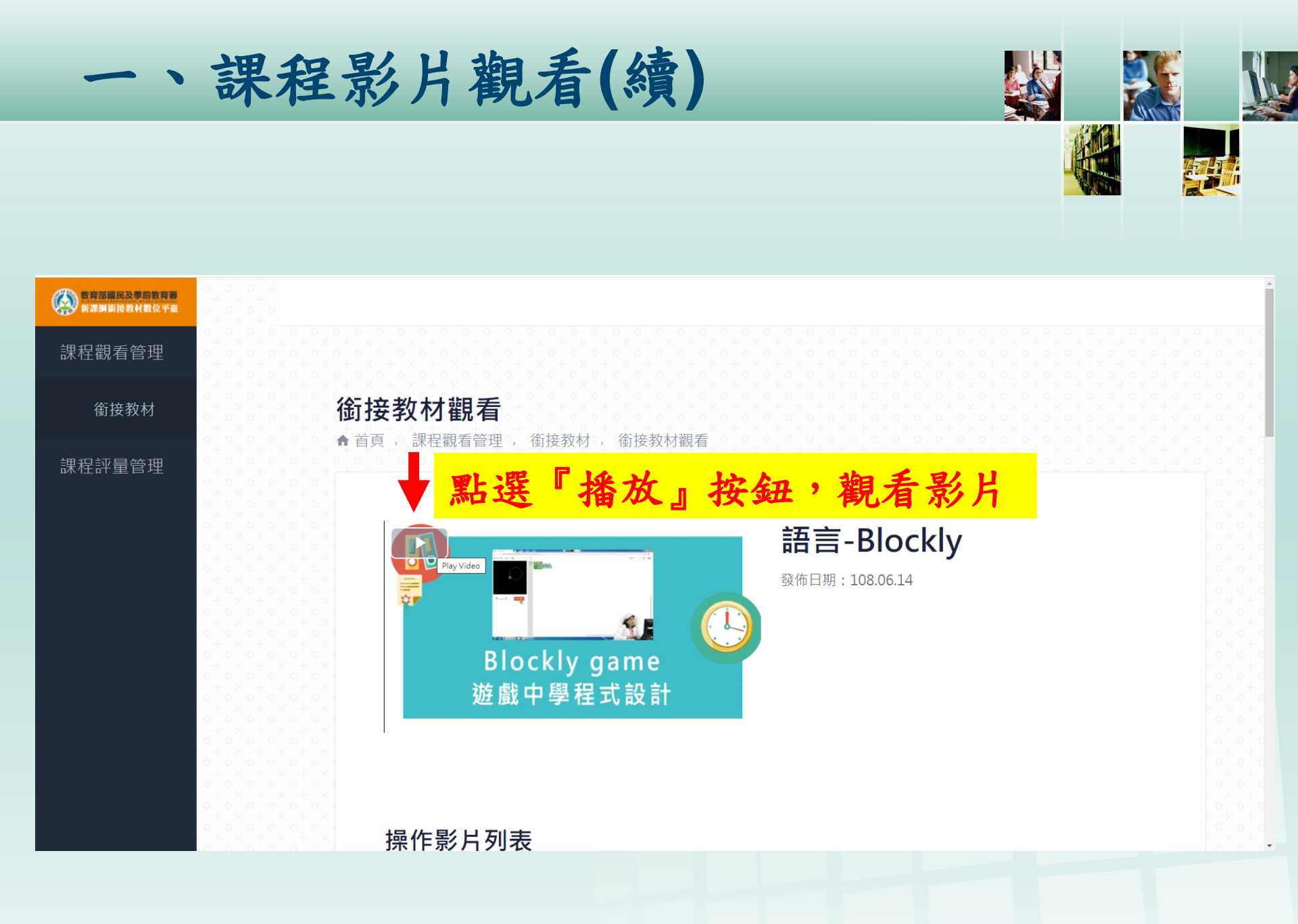

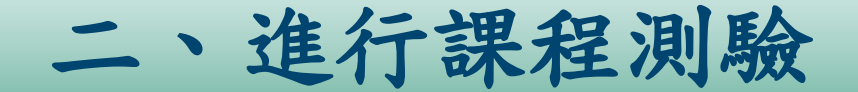

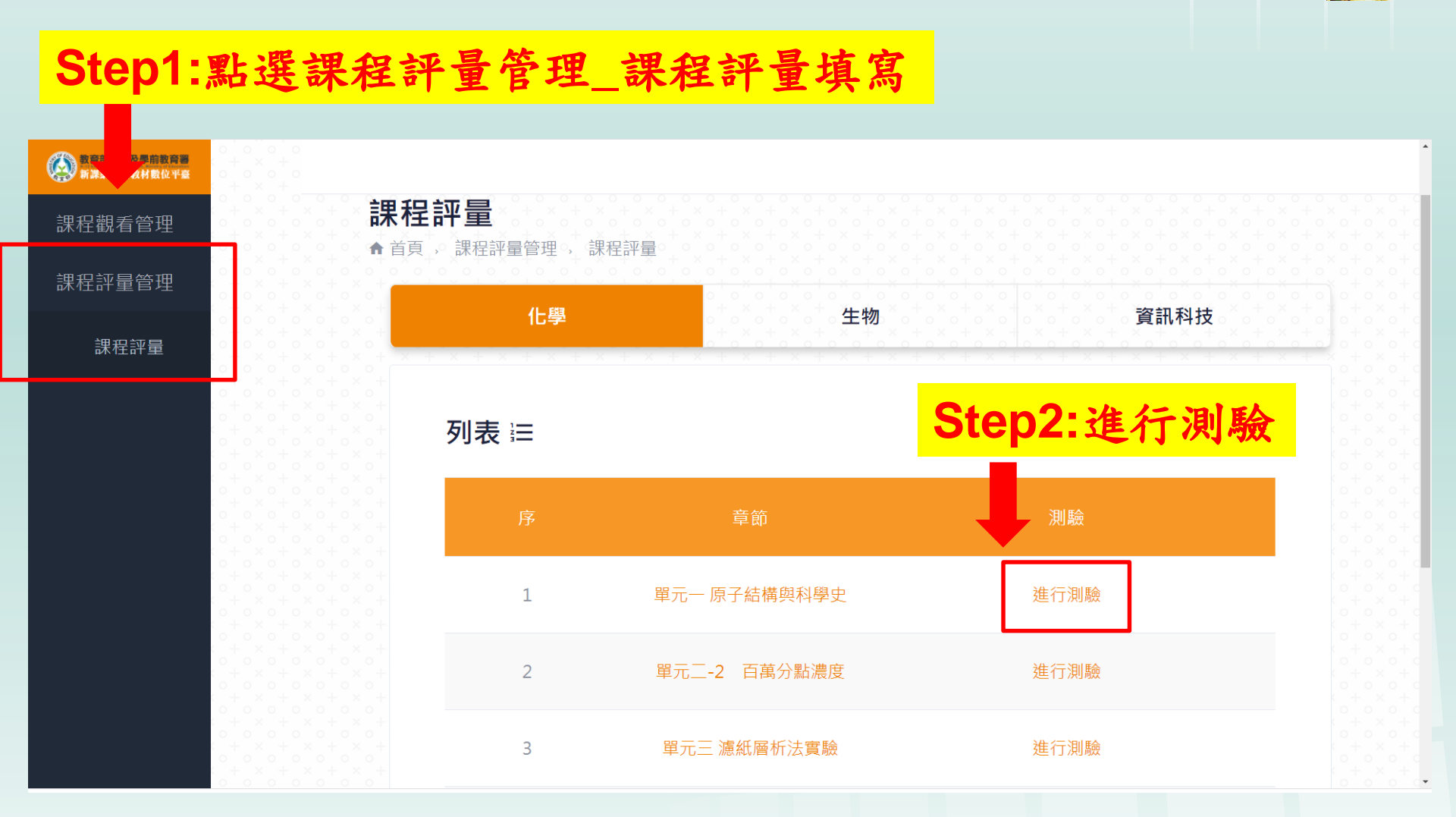

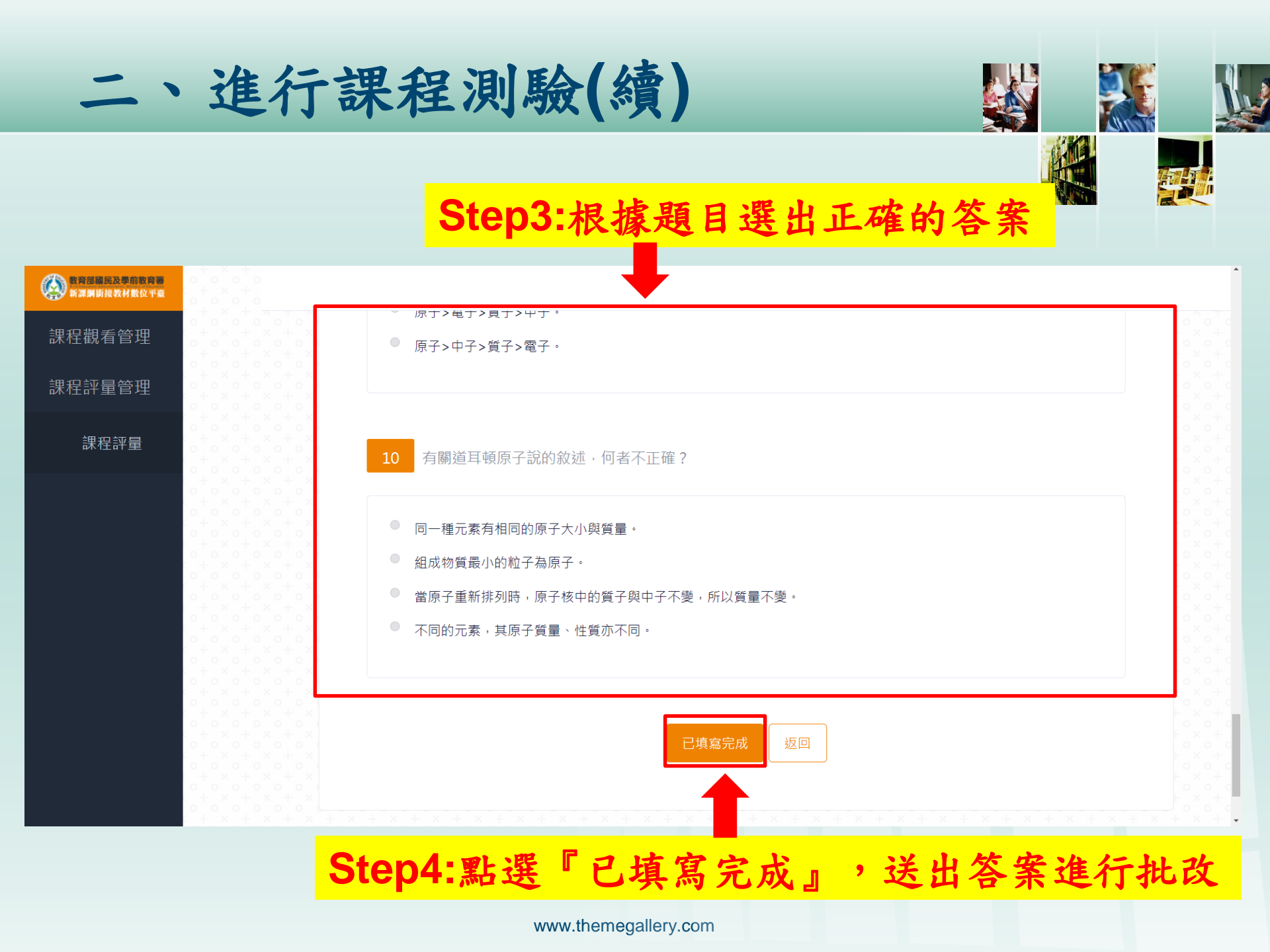

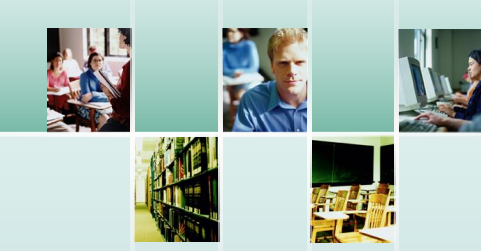

# 完成彈性課程及多元選修課程線上選課

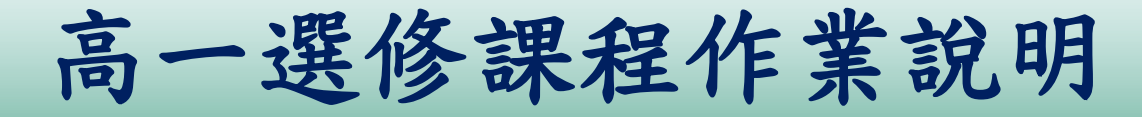

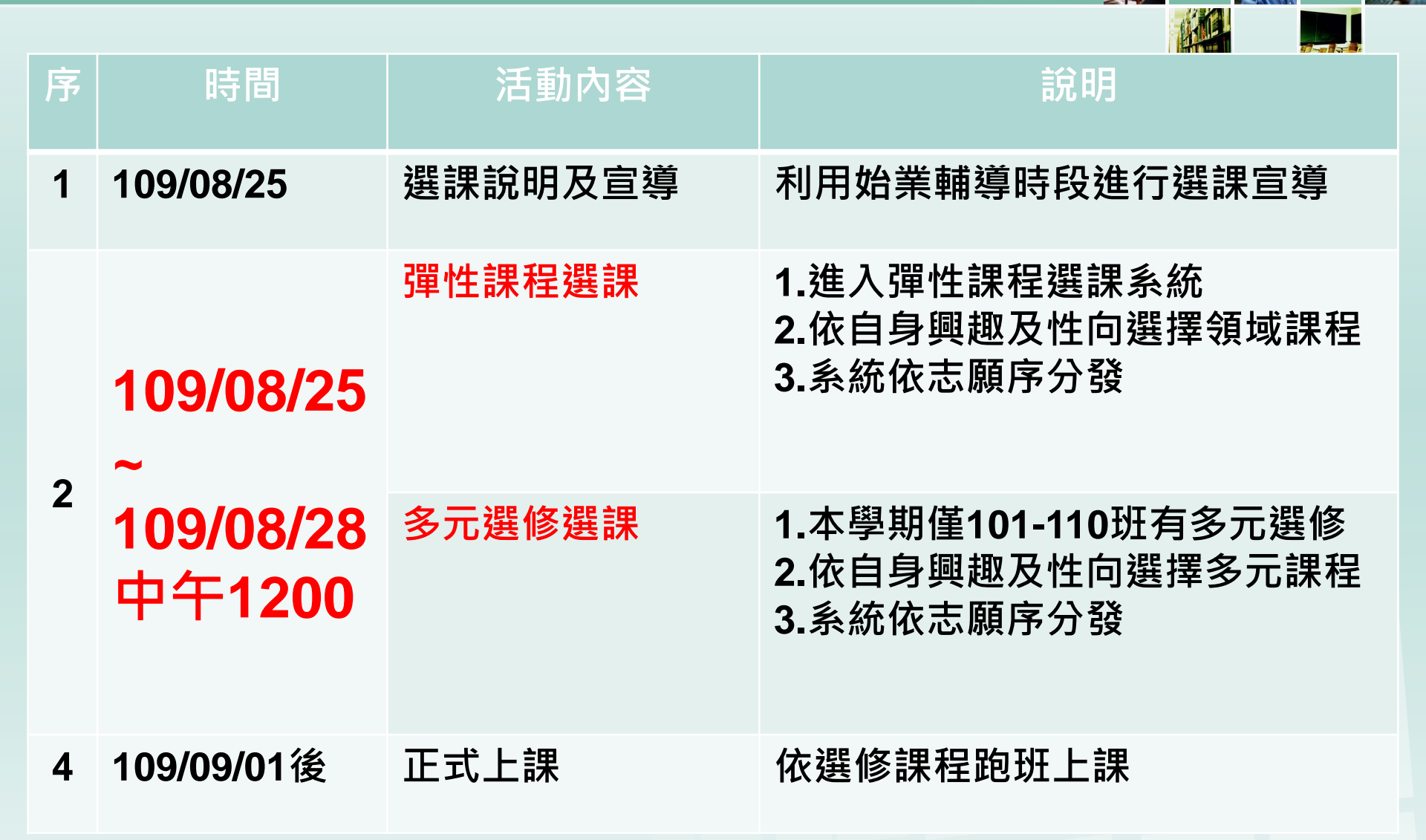

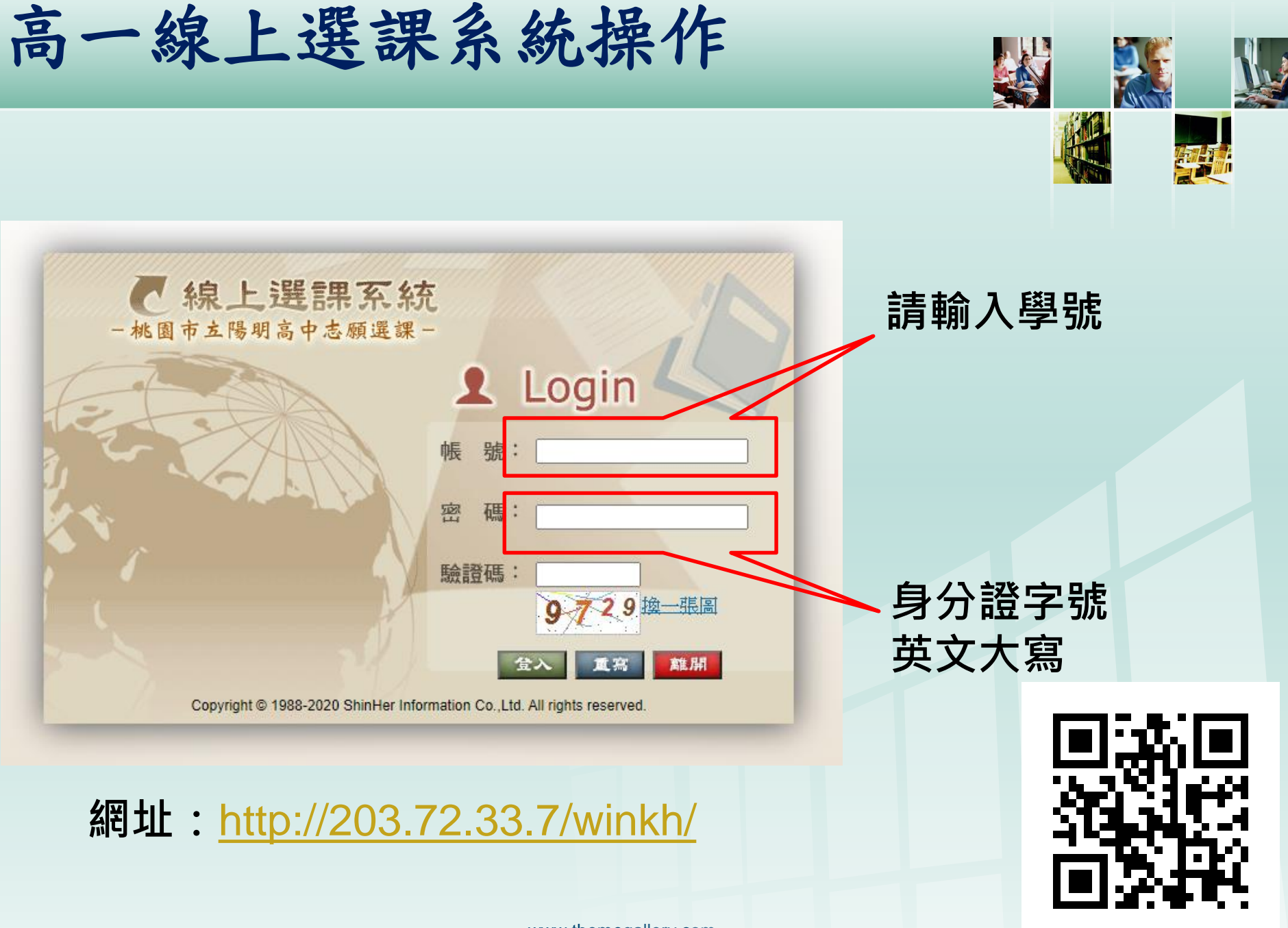

L/O/G/O

# Thank You !

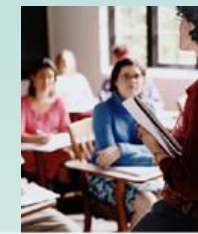

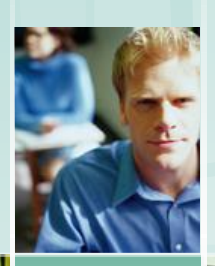

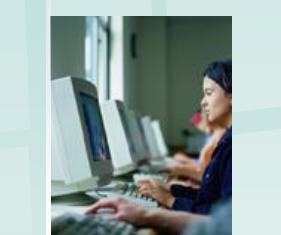

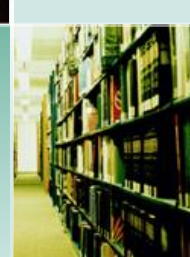

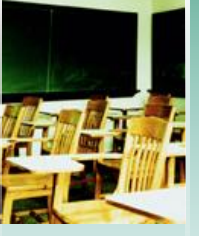